# **Comm**Biz User Guide

# **Stop Cheques**

## About this guide

This guide takes you through the process of creating a Stop Cheque request in CommBiz.

#### **Important information**

Stops on cheques are effective immediately after being authorised and processed by the Bank.

### Before you start

To request a stop on a cheque, you will need the cheque number.

Creating a Stop Cheque request

- 1. Open your internet browser, visit www.commbiz.com.au and log in to CommBiz.
- 2. On the top menu, click **Functions > Stop Cheques**.
- 3. The Find Stop Cheques page is displayed.

| CommBiz - Find Stap Cheques - Microsoft Internet Explorer                                                  |                                  |                                                                                                    |              |
|----------------------------------------------------------------------------------------------------|----------------------------------|----------------------------------------------------------------------------------------------------|--------------|
| File Edit View Favorites Tools Help                                                                        |                                  |                                                                                                    | 2            |
| 🔇 Back • 🜔 • 💌 😰 🐔 🔎 Search 👷 Farontes 🤣 😪 •                                                               |                                  |                                                                                                    |              |
| Address Thttps://oan.com/bit.com.bark.com.au/clent/services/load/heau/Heau/Heau/Heau/Heau/Heau/Heau/Heau/H | n.acci/sectionincrement+Oireques | ETolam-wG409680WE03bWEAve83e                                                                                      |              |
|                                                                                                    |                                  | Crear Lin 1 Ste Man 105 OF                                                                                        | 6            |
| Cormonwea                                                                                                  | IthBank                          |                                                                                                    |              |
| ••••••••••                                                                                                 |                                  | CommBiz                                                                                                    |              |
| Home Accounts                                                                                              | Pavables Receivables             | Elle Transfer Functions Admin                                                                                     |              |
|                                                                                                    | ,                                | Hard Martin Harden Sadding                                                                                        |              |
| 45P                                                                                                    | Find Stop Cheques                | Service ID: 10000000 Service Name: Convetig Demonstration Live                                                    |              |
| Messages                                                                                                   | Sauch                            |                                                                                                    |              |
| Service Requests                                                                                           | Annual                           |                                                                                                    |              |
| Stop Cheques                                                                                               | Account                          | Sweet.                                                                                                    |              |
|                                                                                                    | Cheque Status:                   | Select                                                                                                    |              |
|                                                                                                    |                                  | Show Advanced Search a                                                                                            |              |
|                                                                                                    | Clear                            | Search                                                                                                    |              |
|                                                                                                    |                                  |                                                                                                    |              |
|                                                                                                    |                                  | (New Request)                                                                                                    |              |
|                                                                                                    |                                  |                                                                                                    |              |
|                                                                                                    |                                  |                                                                                                    |              |
|                                                                                                    |                                  |                                                                                                    |              |
|                                                                                                    |                                  | Valid as at 29 January 2010, 11:14-52 Sydney time.<br>49 2010 Commonweighth Bank of Australia. ABM 48:123:123:124 |              |
|                                                                                                    |                                  | and the state of the state of the state of the state of the state of the state of the state of the state of the   |              |
|                                                                                                    |                                  |                                                                                                    |              |
|                                                                                                    |                                  |                                                                                                    |              |
|                                                                                                    |                                  |                                                                                                    |              |
|                                                                                                    |                                  |                                                                                                    |              |
|                                                                                                    |                                  |                                                                                                    |              |
|                                                                                                    |                                  |                                                                                                    |              |
|                                                                                                    |                                  |                                                                                                    |              |
|                                                                                                    |                                  |                                                                                                    |              |
|                                                                                                    |                                  |                                                                                                    |              |
|                                                                                                    |                                  |                                                                                                    |              |
|                                                                                                    |                                  |                                                                                                    |              |
|                                                                                                    |                                  |                                                                                                    | 9            |
| Done                                                                                                    |                                  |                                                                                                    | 🛕 🔮 Internet |

- 4. Click the New Request button.
- 5. The Stop Cheque Request page is displayed.

| Commonwe        | ealthBank 🔶          |                                 | Contact                                 | Us   Sile Map   LOG OFF                 |  |
|-----------------|----------------------|---------------------------------|-----------------------------------------|-----------------------------------------|--|
|                 |                      | and the based of the            |                                         | ComBiz                                  |  |
| 1000            | s Payantes Receivant | es Pre transet to               | User D: 100508724 Use                   | Name David Howe                         |  |
| 205             | Stop Cheque Reque    | st                              | Service ID: 100002001 Ser               | rice Name: Convelitz Demonstration Live |  |
| Senice Requests | Request Details      |                                 |                                         |                                         |  |
| Stop Cheques    | Account:             | Select                          |                                         | <b>–</b> Q                              |  |
|                 | Cheque Number(s):    | <ul> <li>Single:</li> </ul>     |                                         |                                         |  |
|                 |                      | Cheque Issued                   | Optional                                |                                         |  |
|                 |                      | Payee:                          |                                         |                                         |  |
|                 |                      | Amount (5):                     |                                         |                                         |  |
|                 |                      |                                 | Multiple cheque numbers can be en       | tered if separated with a comma.        |  |
|                 |                      | O Multiple:                     |                                         |                                         |  |
|                 |                      | <ul> <li>Range From:</li> </ul> |                                         |                                         |  |
|                 |                      | 16.                             |                                         |                                         |  |
|                 | Cancel               |                                 |                                         | Add                                     |  |
|                 |                      |                                 |                                         |                                         |  |
|                 |                      |                                 |                                         |                                         |  |
|                 |                      | Adda and                        | 19 70 Jun 10 70 10 10 70 70 10 10 10    |                                         |  |
|                 |                      | @ 2010 Cemr                     | nonwealth Bank of Australia, ABN 49 123 | 123 124                                 |  |
|                 |                      |                                 |                                         |                                         |  |
|                 |                      |                                 |                                         |                                         |  |
|                 |                      |                                 |                                         |                                         |  |
|                 |                      |                                 |                                         |                                         |  |

#### Entering cheque details

- 6. Select the account that the cheque was drawn on from the dropdown list.
- 7. If you are requesting a stop on a single cheque, enter the cheque number in the 'Single' field.

**Note:** If you have further details of the cheque, such as the payment date, the payee and the amount, you can also enter these. This will make it easier if you need to search for this cheque in the future.

- 8. If you are requesting a stop on more than one cheque, you can select 'Multiple' and enter several cheque numbers, separated by commas. If you wish to stop a series of cheques in a range, select 'Range' and enter the first and last cheque numbers.
- 9. Click the Add button.
- **10.** The details of the stop cheque/s are displayed.

| CommBiz - Stop Cheque Request - Microsoft Internet Explorer |                                                                                                    |                                                                                                    |                                                                                                    |                                   |                               |  |
|-------------------------------------------------------------|----------------------------------------------------------------------------------------------------|----------------------------------------------------------------------------------------------------|----------------------------------------------------------------------------------------------------|-----------------------------------|-------------------------------|--|
| File Edit View Fevorites Tools Help                         |                                                                                                    |                                                                                                    |                                                                                                    |                                   |                               |  |
|                                                             | 5 · G 🖂 🗾 🗗 🖬 4                                                                                                    |                                                                                                    |                                                                                                    |                                   |                               |  |
| Cormon                                                      | wealthBank 🔶                                                                                                    |                                                                                                    |                                                                                                    | Contact Us   Sile Map             | Los orr<br>CommBiz            |  |
| Nome Acc                                                    | ounts Payables Receivabl                                                                                           | es Pile Iranster Fund                                                                                      | Une D 1005                                                                                                    | NV24 Liter Name Davi              | ditour                        |  |
| Messages<br>Sevice Request                                  | Stop Cheque Reque                                                                                                  | st                                                                                                    | Service D: 1000                                                                                               | 02001 Service Name: Conv          | elitz Demonstration Live      |  |
| Stop Cheques                                                | Account                                                                                                    | NSW Account 1 - Test   200                                                                                 | 010455902                                                                                                    |                                   | <u> </u>                      |  |
|                                                             | Charger Humber(c):<br>Cancel<br>Time trans, during 1 - 1<br>Charger Humber(c)<br>12056<br>Time trans, during 1 - 1 | Single     Cheque Issued:     Paye:     Anour (6):     Multiple:     Ringe Fram:     To:     Cheque Issued | 123466     Optional     Optional     Mitple Cheque number     Departe Accesses     Payre Accesses     2000104 | Can be entered if separate        | Add<br>Account<br>(Can Dante) |  |
|                                                             |                                                                                                    | Vald as a<br>© 2010 Cerrina                                                                                | t 29 January 2010, 11 21 23<br>nwealth Bank of Australia, A                                                   | Sydney time.<br>BN 48 123 123 124 | Stating                       |  |

- 11. To request multiple stops on cheques in one transaction, repeat from Step 7.
- **12.** Check the details, then click the **Submit** button.
- 13. The Confirm Stop Cheques Request page is displayed.

| CommBiz - Confirm Stop Cheques Request - Microsoft Internet Explore             |                               |                                 |                                |                                                          |                                  |           |               |
|---------------------------------------------------------------------------------|-------------------------------|---------------------------------|--------------------------------|----------------------------------------------------------|----------------------------------|-----------|---------------|
| File Edit View Favorites Tools Help                                             |                               |                                 |                                |                                                          |                                  |           | 47            |
| 🔇 Back + 💭 · 💌 🖻 🐔 🔎 Search 👷 Favortes 🤣 🍰                                      | · 🍓 🖂 📒 🕸 🛍 🦓                 |                                 |                                |                                                          |                                  |           |               |
| Address Dhttps://ogn.commbit.com.bark.com.au/Services/Services.Web/StapChequePu | equestsDetails.aspx           |                                 |                                |                                                          |                                  |           | 💌 🔂 🏟 Linis 🖷 |
|                                                                                 |                               |                                 |                                | Contec                                                   | ct Us   Sile Map Help            | LOG OFF   | 6             |
| Cormonw                                                                         | realthBank 🔶                  |                                 |                                |                                                          | -                                |           |               |
|                                                                                 | ·                             |                                 |                                |                                                          | Co                               | ommBiz    |               |
| Home Accou                                                                      | nts Payables Receivable       | s File Transfer Fi              | inctions                       | ulmin                                                    |                                  | Dist Page |               |
| 63                                                                              | Confirm Chan Channel          | Description                     |                                | User D. 100508724 Us                                     | ser Name: David Howe             |           |               |
| GyF                                                                             | Continin Stop Criedue         | is request                      | ate stop champ                 | Service D 100002001 Se                                   | ennoe Name: Committe Demonstrate | in Live   |               |
| Messages<br>Sanica Results                                                      | - continuity into re          | forest cours resource of orders | are stop core                  | the indepension on and provide in-                       |                                  |           |               |
| Stop Cheques                                                                    | Dominant Dataile              |                                 |                                |                                                          |                                  |           |               |
|                                                                                 | 1 las tool desiring 1 - 1     |                                 |                                |                                                          |                                  |           |               |
|                                                                                 | Cheque Number(s) a            | Cheque Issued                   | Payee                          | Account Number                                           | Amount                           |           |               |
|                                                                                 | A stop request on the ch      | -<br>requels) may already be av | waters authoris                | 200010455902<br>lation. Please check your A              | Authorisation List.              |           |               |
|                                                                                 | 1 Ben tound, displaying 1 - 1 |                                 |                                |                                                          |                                  |           |               |
|                                                                                 | Cancel                        |                                 |                                |                                                          | Modify                           | Confirm   |               |
|                                                                                 |                               |                                 |                                |                                                          |                                  |           |               |
|                                                                                 |                               |                                 |                                |                                                          |                                  |           |               |
|                                                                                 |                               | © 2010 Com                      | o at 29 Januar<br>manwealth Ba | y 2010, 11:23:25 Sydney ti<br>nk of Australia, ABN 48 12 | ime.<br>3 123 124                |           |               |
|                                                                                 |                               |                                 |                                |                                                          |                                  |           |               |
|                                                                                 |                               |                                 |                                |                                                          |                                  |           |               |
|                                                                                 |                               |                                 |                                |                                                          |                                  |           |               |
|                                                                                 |                               |                                 |                                |                                                          |                                  |           |               |
|                                                                                 |                               |                                 |                                |                                                          |                                  |           |               |
|                                                                                 |                               |                                 |                                |                                                          |                                  |           |               |
|                                                                                 |                               |                                 |                                |                                                          |                                  |           |               |
|                                                                                 |                               |                                 |                                |                                                          |                                  |           |               |
|                                                                                 |                               |                                 |                                |                                                          |                                  |           |               |
|                                                                                 |                               |                                 |                                |                                                          |                                  |           |               |
|                                                                                 |                               |                                 |                                |                                                          |                                  |           |               |
|                                                                                 |                               |                                 |                                |                                                          |                                  |           |               |
|                                                                                 |                               |                                 |                                |                                                          |                                  |           |               |
|                                                                                 |                               |                                 |                                |                                                          |                                  |           |               |
| Dove                                                                            |                               |                                 |                                |                                                          |                                  |           | 🖄 🐨 Internet  |

- 14. If you need to modify it, you can click the **Modify** button.
- 15. Click the Confirm button to proceed.
- 16. The Stop Cheque Advice page is displayed.

| CommBiz - Stop Cheque Advice - Microsoft Internet Explorer                                                      |                                                                 |                                                                                                    |                                                      |                                            |                        |
|----------------------------------------------------------------------------------------------------|-----------------------------------------------------------------|----------------------------------------------------------------------------------------------------|------------------------------------------------------|--------------------------------------------|------------------------|
| File Edit View Fevorites Tools Help                                                                             |                                                                 |                                                                                                    |                                                      |                                            | *                      |
| (3 tat · () · * 2 4 Disach + Favortes 6 2 - 2                                                                   |                                                                 |                                                                                                    |                                                      |                                            |                        |
| Address Ditter liferer complete complete con auffersiver Services Web/Dep/Legender et                           | Catalitany                                                      |                                                                                                    |                                                      |                                            | V El ce unis *         |
|                                                                                                    |                                                                 |                                                                                                    | Contactile   Stal                                    | No. 105.00                                 |                        |
| Cormonwea                                                                                                    |                                                                 |                                                                                                    | 00 mile 04 1 mile                                    |                                            |                        |
| Commonwea                                                                                                    |                                                                 |                                                                                                    |                                                      | CommBiz                                    |                        |
| the second second second second second second second second second second second second second second second se | Burnelling Burnelling Fill Burnelling                           |                                                                                                    |                                                      | (The part of the                           |                        |
| Hease Account                                                                                                   | Fayantes Receivances File Ital                                  | ter runchons avenus                                                                                                    |                                                      |                                            |                        |
| (A)                                                                                                    | Stop Cheque Advice                                              | User C<br>Sarvio                                                                                                    | D 100588724 User Name<br>D 100002001 Service Name    | David Howe<br>Convellet Deepondration Live |                        |
| Manager                                                                                                    |                                                                 |                                                                                                    |                                                      |                                            |                        |
| Service Requests                                                                                                | Stop Cheque Details                                             |                                                                                                    |                                                      |                                            |                        |
| Stop Cheques                                                                                                    | I want Disciplinate . Discuss onto that the                     | the second of the local second second s | to be in succession. This can                        | after state in 2007 a supervise that       |                        |
|                                                                                                    | the cheque(s) will be                                           | stopped.                                                                                                    | by be at processing this co                          | energiation is not a granitie that         |                        |
|                                                                                                    |                                                                 |                                                                                                    |                                                      |                                            |                        |
|                                                                                                    | Teur step cheque request has been consin                        | sed.                                                                                                    |                                                      |                                            |                        |
|                                                                                                    | 1 don tourid, dopinying 1 - 1<br>Channe Namharith Chenne Issued | Pause Request Type Che-                                                                                                    | me Status Confirmed by                               | Account Number Amount                      |                        |
|                                                                                                    | 123456                                                          | - Step Conf                                                                                                    | med David Howe                                       | 200010455962                               |                        |
|                                                                                                    | 8 dem tourid, depleying 1 - 1                                   |                                                                                                    |                                                      |                                            |                        |
|                                                                                                    |                                                                 |                                                                                                    |                                                      |                                            |                        |
|                                                                                                    |                                                                 |                                                                                                    |                                                      | OK                                         |                        |
|                                                                                                    |                                                                 |                                                                                                    |                                                      |                                            |                        |
|                                                                                                    | Other Authorisers                                               |                                                                                                    |                                                      |                                            |                        |
|                                                                                                    | Reb Nicoli Estar Authoria                                       | ation                                                                                                    |                                                      |                                            |                        |
|                                                                                                    | Vie Downett Enter Authors                                       | alion .                                                                                                    |                                                      |                                            |                        |
|                                                                                                    | Fictor Kirster                                                  | ation                                                                                                    |                                                      |                                            |                        |
|                                                                                                    | Steve Frater Authorit                                           | ation                                                                                                    |                                                      |                                            |                        |
|                                                                                                    | Ricardo Pinto Enter Authoria                                    | 200                                                                                                    |                                                      |                                            |                        |
|                                                                                                    |                                                                 |                                                                                                    |                                                      |                                            |                        |
|                                                                                                    |                                                                 |                                                                                                    |                                                      |                                            |                        |
|                                                                                                    |                                                                 | Valid as at 29 January 2010,<br>2010 Commonwealth Bark of Au                                                                                                    | 11:24:57 Sydney time.<br>stratis, ABN 48 123 123 124 |                                            |                        |
|                                                                                                    |                                                                 |                                                                                                    |                                                      |                                            |                        |
|                                                                                                    |                                                                 |                                                                                                    |                                                      |                                            |                        |
|                                                                                                    |                                                                 |                                                                                                    |                                                      |                                            |                        |
|                                                                                                    |                                                                 |                                                                                                    |                                                      |                                            |                        |
|                                                                                                    |                                                                 |                                                                                                    |                                                      |                                            |                        |
|                                                                                                    |                                                                 |                                                                                                    |                                                      |                                            |                        |
| Pose                                                                                                    |                                                                 |                                                                                                    |                                                      |                                            | A a totacad            |
|                                                                                                    |                                                                 |                                                                                                    |                                                      |                                            | and and and a second c |

#### Authorising Stop Cheque requests

- **17.** If you are entitled to authorise the request, click on your name in the list and complete the steps that follow.
- 18. To authorise a stop cheque request at a later time, go to Functions > Stop Cheques
- **19.** To find the relevant Stop Cheque request, choose the **Account** and **Cheque Status** from the drop down lists, then click the **Search** button. The results are displayed.

| CommBiz - Find Stop Cheques - Microsoft Internet Explorer                 |                                       |               |                       |                               |                  |                 |              |   |            |
|---------------------------------------------------------------------------|---------------------------------------|---------------|-----------------------|-------------------------------|------------------|-----------------|--------------|---|------------|
| File Edit Wew Fevorites Tools Help                                        |                                       |               |                       |                               |                  |                 |              |   |            |
| Gast · O · X 2 G Psech grants                                             | 8 8 3 8 5 6 10 3                      |               |                       |                               |                  |                 |              |   |            |
| Address e https://fogin.commbia.com/bank.com.au/Services/Services/Web/che | idnikedhister eitki                   |               |                       |                               |                  |                 |              |   | Se Linis - |
| Com                                                                       | nonwealthBank 🔶                       |               |                       |                               | Consect          | or serve        | Los or       |   |            |
|                                                                           | · · · · · · · · · · · · · · · · · · · |               |                       |                               |                  | C               | ommBiz       |   |            |
| Home                                                                      | Accounts Payables Receivables         | File Transfer | Functions A           | dmin                          |                  |                 | C Prist Page |   |            |
| 4                                                                         | Find Stop Cheques                     |               |                       | User D. 100<br>Service D. 100 | 558724 Use       | Name David Howe | fon Live     |   |            |
| Messages                                                                  | Sauch                                 |               |                       |                               |                  |                 |              |   |            |
| Senice R                                                                  | equests Show Search a                 |               |                       |                               |                  |                 |              |   |            |
| Stop Chei<br>Rusiness                                                     | pues.                                 |               |                       |                               |                  | New Request     | )            |   |            |
|                                                                           |                                       |               |                       |                               |                  |                 |              |   |            |
|                                                                           | Results                               |               |                       |                               |                  |                 |              |   |            |
|                                                                           | E cheque found, displaying 1 - 1      |               |                       |                               |                  |                 |              |   |            |
|                                                                           | Cheque Number(s) .                    | Type          | Cheque Status         | Actioned                      | Cheque<br>Issued | Account Number  | Amount       |   |            |
|                                                                           | t chease tound, displaying 1 - 1      | Step          | Confirmed             |                               |                  | 200010455902    |              |   |            |
|                                                                           | Cancel Selected                       |               |                       |                               |                  | Export          |              |   |            |
|                                                                           |                                       |               |                       |                               |                  |                 |              |   |            |
|                                                                           |                                       |               | Valid as at 2 Februar | 2010, 09:14:46                | 5 Sydney tirr    |                 |              |   |            |
|                                                                           |                                       | © 201         | 0 Commonwealth Ba     | nk of Australia, i            | ABN 48 123       | 123 124         |              |   |            |
|                                                                           |                                       |               |                       |                               |                  |                 |              |   |            |
|                                                                           |                                       |               |                       |                               |                  |                 |              |   |            |
|                                                                           |                                       |               |                       |                               |                  |                 |              |   |            |
|                                                                           |                                       |               |                       |                               |                  |                 |              |   |            |
|                                                                           |                                       |               |                       |                               |                  |                 |              |   |            |
|                                                                           |                                       |               |                       |                               |                  |                 |              |   |            |
|                                                                           |                                       |               |                       |                               |                  |                 |              |   |            |
|                                                                           |                                       |               |                       |                               |                  |                 |              |   |            |
|                                                                           |                                       |               |                       |                               |                  |                 |              |   |            |
| Done                                                                      |                                       |               |                       |                               |                  |                 |              | ۵ | Internet   |

- 20. Select the check box next to the request that you wish to authorise, then click the authorise button.
- **21.** The authorisation page is displayed.

| CommBiz - Authorisation - Microsoft Internet Ex         | plorer                                       |                                               |                                 |             |                 |                   |                    |                                 |                |     | -02      |
|---------------------------------------------------------|----------------------------------------------|-----------------------------------------------|---------------------------------|-------------|-----------------|-------------------|--------------------|---------------------------------|----------------|-----|----------|
| Ele Edt Yew Favorites Icols Help                        |                                              |                                               |                                 |             |                 |                   |                    |                                 |                |     | 4        |
| 🔇 Back. • 💭 · 💌 🖉 🎧 🔎 Search 🥎                          | 🔁 Favorkes 🚱 🔂 - 👌                           |                                               | B-8                             |             |                 |                   |                    |                                 |                |     | × 61 m   |
| Second Manufactoria common demanda e conservativa usada | Cormonwea                                    | i <b>lth</b> Bank                             | >                               |             |                 |                   | Contact            | Us   Ste Map                    | Locor          |     |          |
|                                                         | Home Accounts                                | Payables                                      | Receivables                     | File Transf | er Functio      | Admin             |                    |                                 |                |     |          |
|                                                         | 120                                          |                                               |                                 |             |                 | User D            | 100000523 Uor      | er Norrie: - Ricardo Pinto      |                |     |          |
|                                                         | 242                                          | Authorisatio                                  | n                               |             |                 | Service           | D 100002001 Ser    | vice Name. Committe Demonstrati | on Live Change |     |          |
|                                                         | Messages<br>Service Requests<br>Stop Cheques | Authorisation<br>The following w              | n List<br>Il be authorised      |             |                 |                   |                    |                                 |                |     |          |
|                                                         | Authonisations<br>Returned                   | Cheque<br>Number(s)                           | Cheque                          | Payee       | Request<br>Type | Cheque<br>Status  | Confirmed<br>By    | Account<br>Number               | Amount         |     |          |
|                                                         | Senice Requests<br>Transaction Groups        | 123456                                        |                                 | •           | Stop            | Confirmed         | David Howe         | 200010455902                    |                |     |          |
|                                                         | Stop Cheques<br>Maintenance                  | Authorisation                                 | n Details                       |             |                 |                   |                    |                                 |                |     |          |
|                                                         | Business Intelligence                        | Login Passwor                                 | d                               |             |                 |                   |                    |                                 |                |     |          |
|                                                         |                                              | One Time Pass                                 | sword.*                         |             |                 |                   |                    |                                 |                |     |          |
|                                                         |                                              | 🔲 Notify me b                                 | y channel mess                  | age         |                 |                   |                    |                                 |                |     |          |
|                                                         |                                              | When sto Expired Process Rejected At all staj | p request is:<br>ed<br>I<br>jes |             |                 |                   |                    |                                 |                |     |          |
|                                                         |                                              | Cancel                                        |                                 |             |                 |                   |                    | Authorise                       |                |     |          |
|                                                         |                                              |                                               |                                 |             |                 |                   |                    |                                 |                |     |          |
|                                                         |                                              |                                               |                                 |             |                 | F-1               |                    |                                 |                |     |          |
|                                                         |                                              |                                               |                                 | 03          | 010 Commonw     | eaith Bank of Aus | tralia, ABN 48 123 | 123 124                         |                |     |          |
|                                                         |                                              |                                               |                                 |             |                 |                   |                    |                                 |                |     |          |
|                                                         |                                              |                                               |                                 |             |                 |                   |                    |                                 |                |     |          |
| el Done                                                 |                                              |                                               |                                 |             |                 |                   |                    |                                 |                | A ( | Internet |

- 22. Enter your Login ID, Password and Token Password. Select Channel notifications if required, then click the **Authorise** button.
- **23.** The Authorisation Advice page is displayed. Your Stop Cheque request has now been successfully authorised. Click the OK button to return to Stop Cheques Authorisations page.

| CommBiz - Authorisation Advice - Microsoft Internet Explorer                      |                                                                                                    |            |
|-----------------------------------------------------------------------------------|----------------------------------------------------------------------------------------------------|------------|
| File Edit View Favorites Tools Help                                               |                                                                                                    | <b>*</b>   |
| 🔇 lad. • 💭 💌 🖻 🏠 🔎 Search 👷 Favorites 🥝 👔                                         | 3- 🌡 🗇 💭 🕮 🖏                                                                                                    |            |
| Address () https://login.com/bit.com/bank.com.au/Services/Services.Web/Stop/Deque | Authorise.aspx                                                                                                    | 🖌 🔁 🐼      |
| C                                                                                 | Context Up   Ste Map LOG OFF                                                                                                    | 6          |
| Common                                                                            | CompBiz                                                                                                    |            |
|                                                                                   | Communiz                                                                                                    |            |
| Home Acce                                                                         | unts Payables Receivables File Transfer Functions Admin                                                                                                    |            |
| \$                                                                                | Authorisation Advice Device Server Ex 10000553 User Name Ricardo Prilo<br>Server Ex 10000500 Server Name Correlliz Depondention Live Owinge                                                                                                    |            |
| Messages                                                                          | Stop Change Datelle                                                                                                    |            |
| Senice Requests                                                                   | The following story channels have surgestifily authorized                                                                                                    |            |
| Stop Cheques                                                                      | the second graph creates register backgraph and an and a second second |            |
| Authoris ations<br>Required                                                       | Authorised Date: 2.02/2010 10.46 AM Sydney<br>time                                                                                                    |            |
| Service Reques                                                                    | s Authonised by: Ricardo Pinto                                                                                                    |            |
| Transaction Gro                                                                   | I fee band declarate 1 - 1                                                                                                    | 1          |
| Stop Cheques                                                                      | Cheque Number(s) Cheque Issued Payee Request Type Cheque Status Confirmed by Account Number Amount                                                                                                    |            |
| Maintenance                                                                       | 123456 - Stop Processed David Howe 200010455902                                                                                                    |            |
| Business Intellige                                                                | n tener tourne, angergeng a = n                                                                                                    |            |
|                                                                                   |                                                                                                    |            |
|                                                                                   | OK                                                                                                    |            |
|                                                                                   |                                                                                                    |            |
|                                                                                   | Valid as at 2 February 2010, 10:45:20 Sydney time.                                                                                                    |            |
|                                                                                   | © 2010 Commonwealth Bank of Australia, ABN 48 123 123 124                                                                                                    |            |
|                                                                                   |                                                                                                    |            |
|                                                                                   |                                                                                                    |            |
|                                                                                   |                                                                                                    |            |
|                                                                                   |                                                                                                    |            |
|                                                                                   |                                                                                                    |            |
|                                                                                   |                                                                                                    |            |
|                                                                                   |                                                                                                    |            |
|                                                                                   |                                                                                                    |            |
|                                                                                   |                                                                                                    |            |
|                                                                                   |                                                                                                    |            |
|                                                                                   |                                                                                                    |            |
|                                                                                   |                                                                                                    |            |
| a)                                                                                |                                                                                                    | A Distance |
| 1994                                                                              |                                                                                                    | - preside  |